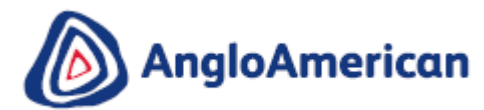

# SUPPLY CHAIN PROJECT SOURCE TO CONTRACT (S2C)

### **SUPPLIER REGISTRATION & QUALIFICATION – FAQs**

### Contents

| 1. | I received more than one system generated invitation to Register? Are these duplicates?                                                                                         | . 2          |
|----|----------------------------------------------------------------------------------------------------|--------------|
| 2. | We are existing trade vendors to Anglo American and / or De Beers Group and Registered and Qualifi long time ago. Do we have to re-Register and re-Qualify?                     | ed a<br>. 2  |
| 3. | Why?                                                                                                    | . 2          |
| 4. | Will any of my current information be moved across to the SAP Ariba SLP module when my profile is migrated?                                                                     | . 2          |
| 5. | We already have an Ariba Network ID (ANID), why do we have to go through this process?                                                                                          | . 2          |
| 6. | Why do we need to establish another electronic relationship with you if we have already established or when we got our Ariba Network account to confirm my POs and to elnvoice? | ne<br>. 3    |
| 7. | How do I establish this electronic relationship using my existing Ariba Network account?                                                                                        | . 3          |
| 8. | If I already have an existing SAP Ariba Network Account, why am I being asked to create a new one?                                                                              | . 3          |
| 9. | What will it cost me to use these SAP Ariba Modules? Is there a cost associated with using the SAP A Lifecycle?                                                                 | riba<br>. 3  |
| 10 | 0.I can't find or didn't get the system generated email with the link to the Registration Questionnaire. Ple send it again?                                                     | ase<br>. 4   |
| 11 | .I am new supplier that wants to do business with Anglo American and/or De Beers Group. Please can send me the link to Register?                                                | you<br>. 4   |
| 12 | 2.I missed or couldn't attend the Summit / Webinar that I was invited to. What do I do?                                                                                         | . 5          |
| 13 | B.We received the system generated invitation to register, but you need to send it to someone else. Can resend it to the new email address?                                     | i you<br>. 5 |
| 14 | When I click on the link, it says it has expired. What do I do?                                                                                                    | . 5          |
| 15 | .I'm struggling to login with my existing Ariba Network account credentials. What do I do?                                                                                      | . 7          |
| 16 | When I log in, it says I don't have the correct permissions to access the page, what do I do?                                                                                   | . 7          |
| 17 | I keep getting an error that says I haven't entered our telephone number correctly. What is the correct format?                                                                 | . 8          |
| 18 | B.Where can I access the supplier training material?                                                                                                    | . 8          |

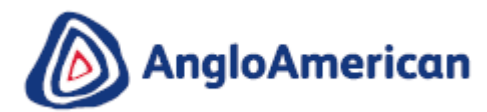

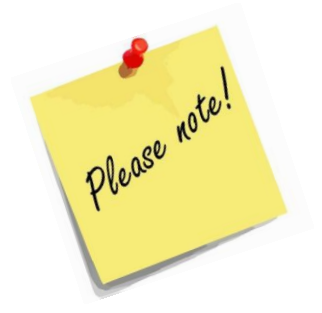

The following are some of the more frequently asked questions (FAQs) that we have received to date from our existing suppliers that are in the process of completing our new Registration and Qualification Questionnaires.

If your query and the resolution does not work or is not answered in this document, please contact us again at <u>Supplier.EMEA@angloamerican.com</u> with a screenshot of your issue with as much details as possible and we will revert as soon as we can.

### 1. I received more than one system generated invitation to Register? Are these duplicates?

If you have more than one business that is actively trading with us, **you will receive a system generated invitation to register per organisation or legal entity**. You will need to re-register and re-qualify each one **separately.** 

**IMPORTANT!** When re-registering and even re-qualifying multiple companies, please do so one at a time. Please do not have any other SAP Ariba related information or Invitations to Register open in different tabs of your browser. Doing so could result in the details for one company accidentally being saved or linked to another company's questionnaire.

If this does accidentally happen, please email us with as much details as possible at: <u>Supplier.EMEA@angloamerican.com</u> and we will log a call with SAP Ariba on your behalf to resolve this.

# 2. We are existing trade vendors to Anglo American and / or De Beers Group and Registered and Qualified a long time ago. Do we have to re-Register and re-Qualify?

Yes, if you are an existing trade supplier you will be migrated to our instance of the new SAP Ariba Supplier Lifecycle and Performance (SLP) module and you will have to re-Register and re-Qualify using our new SAP Ariba Supplier Lifecycle and Performance (SLP) module.

### 3. Why?

We are:

- . working towards digitalising our Supply Chain across the business and moving away from our current manual ways of work
- . implementing new Registration and Qualification processes, as well as new tools to support them
- . eliminating duplication of effort for us and our suppliers. When you re-Register and re-Qualify your company, you should only need to do this once **per Region**. **However**, there will be exceptions based on how many legal entities you have that actively trade with us and potentially how many vendor numbers you have for our various Business Units across the South African Region.
- . re-evaluating our master data so we can continue to successfully conduct business with our suppliers

## 4. Will any of my current information be moved across to the SAP Ariba SLP module when my profile is migrated?

Only the minimum of information will be migrated across, providing our suppliers with the opportunity to provide us with their most current and accurate details and documentation

### 5. We already have an Ariba Network ID (ANID), why do we have to go through this process?

It is possible that you already have an Ariba Network account (and AN ID) which you use to:

- . receive and confirm digital Purchase Orders and / or elnvoice us or another customer or buyer
- . respond to sourcing events for another customer or buyer via the Ariba Network

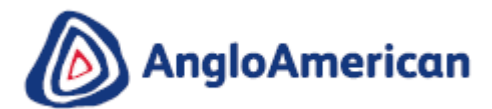

However, the three new SAP Ariba's modules requires all existing trade suppliers to establish another electronic relationship with us so that can use these specific modules as well as complete our new Registration and Qualification Questionnaires.

# 6. Why do we need to establish another electronic relationship with you if we have already established one when we got our Ariba Network account to confirm my POs and to elnvoice?

This electronic relationship is separate to the one you established with us to confirm your POs and elnvoice us. It is also different to the electronic relationship/s you have established with any of your other customers.

Please note that as we continue to digitalise our Supply Chain, you may need to establish multiple electronic relationships with us as we roll out the various SAP Ariba modules that we are implementing to conduct business with our suppliers.

### 7. How do I establish this electronic relationship using my existing Ariba Network account?

The electronic relationship is established once a supplier clicks on the link in the SAP Ariba system generated Invitation to Register. The supplier will be redirected to the SAP Ariba portal where they can choose to:

- log in using their existing Ariba Network account credentials and navigate to the Registration Questionnaire in the;
   or
- 2. **create a new Ariba Network Standard Account**. Once the new account is created the supplier will be redirected to our Registration Questionnaire in our new SAP Ariba SLP module.

**Please Note:** We cannot link your existing Ariba Network account to create this electronic relationship for you.

# 8. If I already have an existing SAP Ariba Network Account, why am I being asked to create a new one?

If you have an existing SAP Ariba account, you can choose to use it to:

- . re-Register and re-Qualify,
- . respond to future sourcing events and/or
- . potentially manage contracts,

However, some of our suppliers may want to create an additional Ariba Network account, to manage these three processes and modules separately.

# 9. What will it cost me to use these SAP Ariba Modules? Is there a cost associated with using the SAP Ariba Lifecycle?

In order to for a Supplier to use the 3 new SAP Ariba Modules, they will need the following:

- . a device that can access the internet via a browser (Desktop, Laptop, Tablet or Smart Phone)
- . access to the internet and data

#### The costs associated with the above will be the responsibility of the Supplier.

#### However, our suppliers will never be asked to pay to:

- . create their supplier profile
- . create and conduct business with us using a new SAP Ariba Network Standard Account
- . participate in any sourcing event (including Registration and Qualification Questionnaires)

Please Note Any costs associated with obtaining certain official business governance documents will still be for the supplier's account

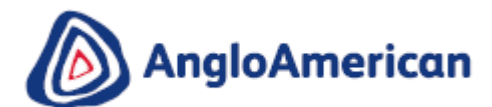

# 10. I can't find or didn't get the system generated email with the link to the Registration Questionnaire. Please send it again?

Before requesting that the invitation be sent again, please complete these steps first:

- . Search your mailbox for an email from the following sender: Anglo American / De Beers Group Supplier Management EMEA
- Search for the following email subject: Invitation to Register to become a prospective supplier with Anglo American and/or De Beers Group
- . Search for the invitation across all your folders, such as your Inbox, Junk or Spam Folders
- . Confirm if one of your colleagues received the invitation instead of you

If you still cannot find the invitation, please send a formal email request to:

Anglo American at: <u>Supplier.EMEA@angloamerican.com</u> containing one of the following to verify you as an existing supplier:

- . Vendor number
- . Vat Number / Company Registration Number

# 11. I am new supplier that wants to do business with Anglo American and/or De Beers Group. Please can you send me the link to Register?

**Please Note:** If you are a new or prospective Supplier to Anglo American and / or De Beers Group, you will not start our process at the Registration step.

Please go to our webpage <u>www.angloamerican.com/Suppliers</u> and click on "**How to become a Supplier**".

We recommend you complete the following steps:

- Register on Ariba Discovery (if you already have an Ariba Network account or ANID you will automatically have been registered on Ariba Discovery). Ariba Discovery is a global digital market place where you can market yourself to all Ariba Network enabled customers, not just to Anglo American and / or De Beers Group. You can also respond to opportunities that these other organisations have posted to Ariba Discovery
- 2. Learn more about how to become a supplier to us by going through our online tutorials and videos
- 3. Indicate your interest to do business with us by clicking on and completing our Request for Registration form.

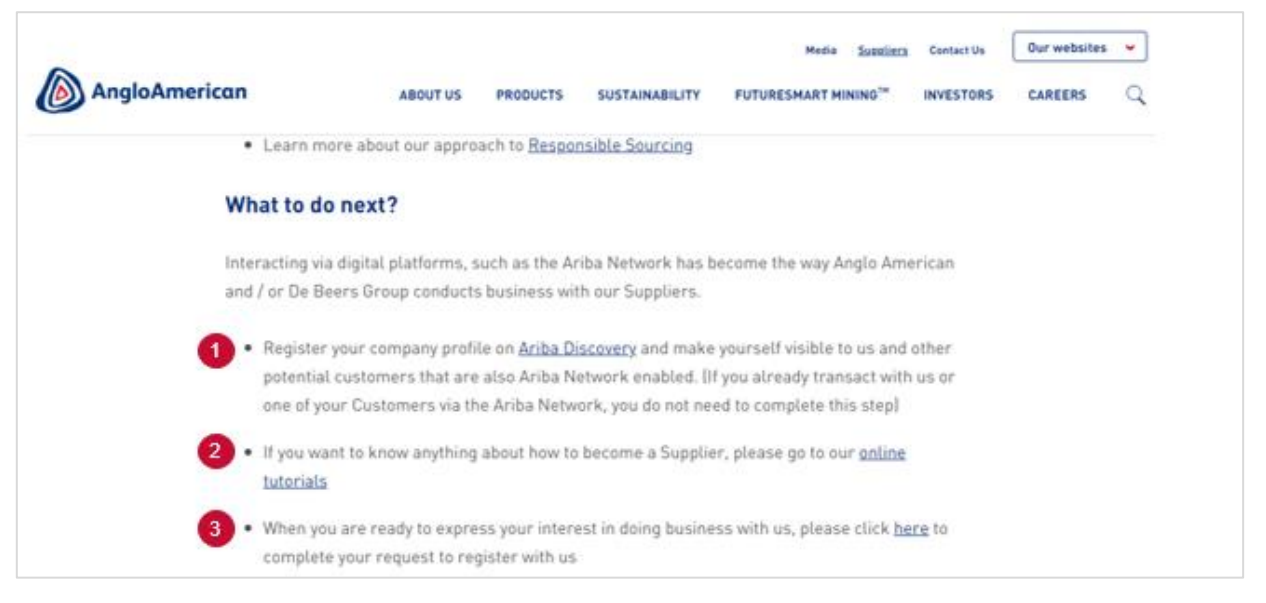

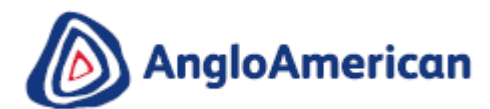

### 12. I missed or couldn't attend the Summit / Webinar that I was invited to. What do I do?

If you could not participate in our Summits / Webinars you are welcome to access this recorded webinar <a href="http://themediaframe.eu/links/angloamerican190722.html">http://themediaframe.eu/links/angloamerican190722.html</a>

# 13. We received the system generated invitation to register, but you need to send it to someone else. Can you resend it to the new email address?

If you or someone else in your organisation received the SAP Ariba System generated Invitation to Register and it should have been sent to another person in our organisation, do not open it and click on the link, simply forward it on.

However, if you have opened the invitation and clicked on the link please send a formal email request containing your Vendor number or Vat Number / Company Registration Number **and** the new email address to <u>Supplier.EMEA@angloamerican.com</u>

Supply Chain will then change the email address in the system and then resend the system generated invitation to the new email address.

#### 14. When I click on the link, it says it has expired. What do I do?

The link in the system generated email is only meant to be **used once to establish your electronic relationship** with us via the Ariba Network. This step is done automatically when you **click on the link in the email for the first time and you either:** 

- . create a new Ariba Network account with a user name and password; or
- . if you use your existing Ariba Network account credentials to log in

If you have done the above, then in both cases and going forward, please log in as follows:

1. Please go to <u>www.ariba.com</u> and click on the yellow **Login** button. A drop down menu will appear. Click on **Supplier** 

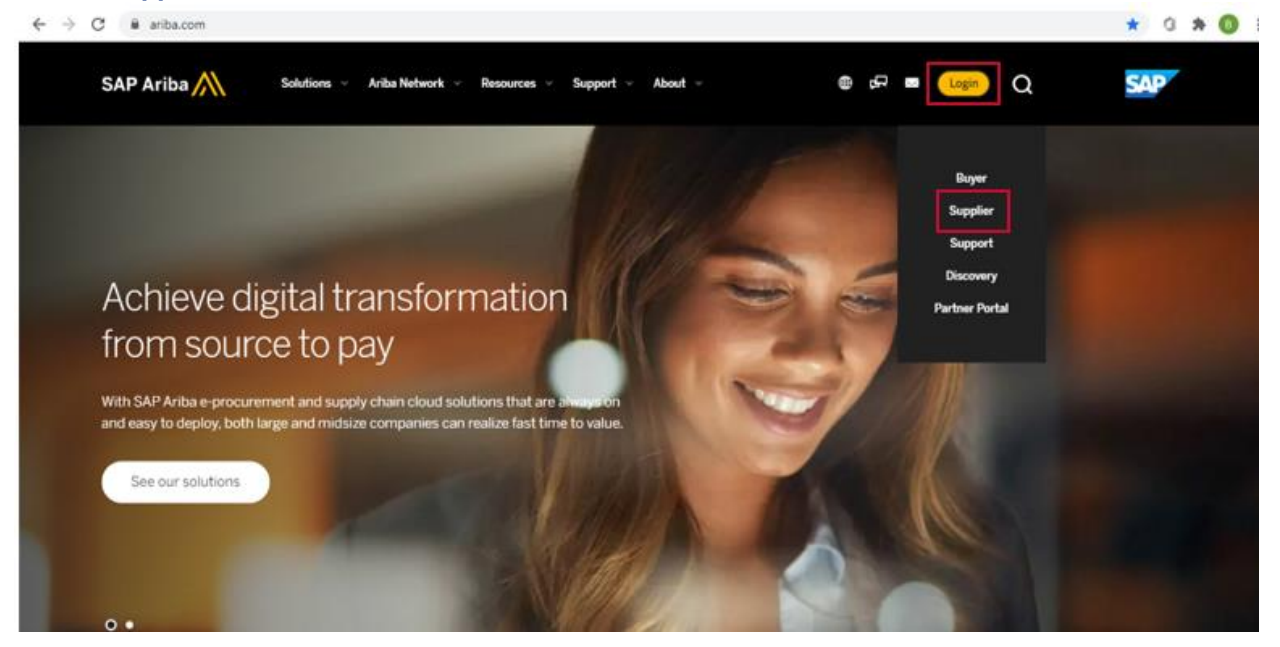

 You will be taken to the default Ariba Network Supplier Login page. Click on the small arrow next to the Ariba Network module name. A drop down menu will appear. Please click on Ariba Proposals and Questionnaires

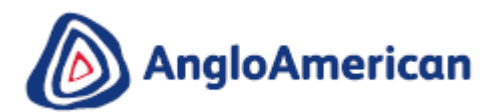

| SAP Arba Network -                                                                                                  | 0                                                                                                    |
|----------------------------------------------------------------------------------------------------|----------------------------------------------------------------------------------------------------|
| Anbe Discovery                                                                                                    |                                                                                                    |
| Arba Propositi And Questionnaires Arba Forences Arba Firstmonk User Name Password Exage Forget Username or Pessword | Adapting to today's market uncertainty<br>Supplier Digital<br>Summi Replays<br>Shifting the<br>Way We Do<br>Business<br>Learn More |
| New to Ariba?<br>Register Now of Learn More                                                                         | 1.1.1.1                                                                                                    |
| Supported brassers and plugms                                                                                       |                                                                                                    |
| CATY ID 2019 SAP SE or as SAP utiliate company, All rights reserved.                                                | SAP Arbs Privacy Statement Society Oscialaw Terms of Use                                                                           |

3. This will take you to the Ariba Proposals and Questionnaires Login page. You can now log in with your Username and Password

| → C 🗍 service.ariba.com/Sourcing.aw/124992006/aw?awh=r8zav     | vssk=bs5e.Coi&udard=1&lancdc=1                                                                                                    | ۵ 🕸 🛈 🛊 🏮 :                    |
|----------------------------------------------------------------|----------------------------------------------------------------------------------------------------|--------------------------------|
| SAP Ariba Proposals and Quastionnaires +                       | ø »>                                                                                                    | 9                              |
|                                                                |                                                                                                    | Can't log in? Let us help you! |
| SAP Ariba                                                      | Experience Ariba Network in Your Pocket<br>With the SAP Ariba Supplier mobile app, you<br>can access Ariba Network wherever,<br>Respond to customers, create documents, and<br>even get insights right from your fingertips. | Documentation Q Support        |
| Liser Name<br>Password<br>Logis<br>Forper Usersame of Password | Learn More                                                                                                    |                                |
|                                                                |                                                                                                    |                                |

4. You will be taken to the SAP Ariba Sourcing Screen (below). Click on the arrow under "Registration Questionnaires" and then click on "Supplier Registration Questionnaire" to open your partially completed Questionnaire and continue to complete it.

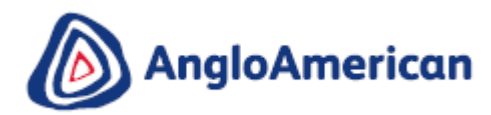

| Ariba Sourcing                 |                                                                |                                                                                   |                                                        | Company Se                                                          | ettings 🔻 🛛                                         | lack Murphy 🕶                                  | Help Center >> |
|--------------------------------|----------------------------------------------------------------|-----------------------------------------------------------------------------------|--------------------------------------------------------|---------------------------------------------------------------------|-----------------------------------------------------|------------------------------------------------|----------------|
| ANGLO AMERICAN                 |                                                                |                                                                                   |                                                        |                                                                     |                                                     |                                                |                |
| There are no matched postings. | Welcome to<br>This platform<br>quality, servi<br>online servic | the Anglo Americ<br>assists in identif<br>ce, and cost. Plea<br>es of the Ariba C | an and De<br>ying world i<br>ase note the<br>ommerce C | Beers Group Su<br>class suppliers v<br>at this digital pla<br>loud. | pply Chain Dig<br>sho are market<br>form is provide | ital Platform.<br>leaders in<br>ed through the | *              |
|                                | Registratio                                                    | on Question                                                                       | nnaires                                                |                                                                     |                                                     |                                                |                |
|                                | Title                                                          | ID                                                                                | End                                                    | Time 4                                                              |                                                     | State                                          | us.            |
|                                | Ouplificati                                                    | Click her                                                                         | e                                                      |                                                                     |                                                     |                                                |                |
|                                | Quanicati                                                      | on Questio                                                                        | manes                                                  |                                                                     |                                                     |                                                |                |
|                                | Title                                                          | ID                                                                                | En                                                     | d Time 1                                                            | Commodity                                           | Region                                         | s Status       |
|                                | ▼ Status                                                       | Open (1)                                                                          |                                                        |                                                                     |                                                     |                                                |                |
|                                |                                                                |                                                                                   |                                                        |                                                                     |                                                     |                                                |                |

### 15. I'm struggling to login with my existing Ariba Network account credentials. What do I do?

If you are experiencing this problem, it could be **due to one of the scenarios below:** 

- 1. You have already logged into your existing account and then also clicked on the link in the email for the first time. The system will view this as an attempt to log in twice at the same time. You must either click on the link and log in from there or log into your existing account and navigate to the Ariba Sourcing screen (as described in Question 3 above). You can not to do both
- 2. If you have **another SAP Ariba site open** in another browser tab, please close that other tab and try to login again.
- 3. If you received a certificate error in your browser when trying to access the Ariba Network login page at <a href="https://supplier.ariba.com">https://supplier.ariba.com</a>, please clear your browser cache, cookies and search history. Close the browser and then try open the page again.
- 16. When I log in, it says I don't have the correct permissions to access the page, what do I do?

| Ariba Sourcing 🗰 |                                                                                                    |                                                           | Company Settings +                             | stefanie lourens <del>v</del>                         | Help Center   | ď         |
|------------------|----------------------------------------------------------------------------------------------------|-----------------------------------------------------------|------------------------------------------------|-------------------------------------------------------|---------------|-----------|
|                  |                                                                                                    |                                                           | Company Name<br>ANID: ANID0123<br>Account Type | Company Name<br>ANID: ANID01234567890<br>Account Type |               |           |
|                  | You do not have the appropriate permissions to access this page.<br>Contact your account administrator to request access to this page. | Company Profile<br>Service Subscripti<br>Account Settings | Company Profile<br>Service Subscriptions       |                                                       | -             |           |
|                  |                                                                                                    |                                                           | Account Settings                               |                                                       |               |           |
|                  |                                                                                                    |                                                           | Notifications                                  |                                                       |               |           |
| 0                |                                                                                                    | 1                                                         | Account Hierarchy<br>View All                  |                                                       |               |           |
|                  |                                                                                                    |                                                           |                                                |                                                       |               |           |
|                  |                                                                                                    |                                                           |                                                |                                                       |               |           |
|                  |                                                                                                    |                                                           |                                                |                                                       |               |           |
|                  |                                                                                                    |                                                           |                                                |                                                       |               |           |
|                  |                                                                                                    |                                                           |                                                |                                                       |               |           |
|                  |                                                                                                    |                                                           |                                                |                                                       |               | View more |
|                  |                                                                                                    |                                                           |                                                |                                                       | Documentation | Q Support |

We are aware of this issue. We have engaged SAP Ariba to assist us with this problem and will advise they can advise us of the best resolution.

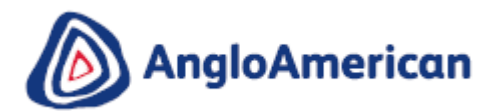

# 17. I keep getting an error that says I haven't entered our telephone number correctly. What is the correct format?

Please enter your organisation's telephone number in one of the following formats:

| Suggested Format |                                                 |  |  |  |  |
|------------------|-------------------------------------------------|--|--|--|--|
|                  | This format is 3 digits, a space and 7 digits.  |  |  |  |  |
|                  | For example:                                    |  |  |  |  |
|                  | RSA: (012) 987 – 6543 becomes 012 9876543       |  |  |  |  |
|                  | AUZ: +61 (0) 7 3834 133 becomes 073 8341333     |  |  |  |  |
|                  | Canada: +1 (0) 403 930 0991 becomes 403 9300991 |  |  |  |  |
|                  | Brazil: +55 (31) 3516-7332 becomes 313 5167332  |  |  |  |  |
|                  | Chile: +56 (22) 2306752 becomes 022 2306752     |  |  |  |  |
|                  |                                                 |  |  |  |  |

| Alternative Formats |                                                                                                    |
|---------------------|----------------------------------------------------------------------------------------------------|
|                     | This format is 5 digits, a space and 6 digits and includes the country code to the number.                                                                                                    |
| XXXXX XXXXXX        | For example:                                                                                                    |
|                     | Mobile Number: 27823 123456                                                                                                    |
|                     | Fixed Line: 27119 876543                                                                                                    |
|                     | This format is 4 digits, a space and 10 digits. Please include the international dialing code at the front.                                                                                                    |
| ****                | For example:                                                                                                    |
|                     | 0027 0832123456                                                                                                    |
| (XXXX)XXXXXXXXXX    | This format is (4 digits)10 digits. if you choose this format, please add the international dialing code as in the example above, however please use round brackets around the first four digits instead of spaces |
| . ,                 | For Example:                                                                                                    |
|                     | (0027)0832123456                                                                                                    |

### 18. Where can I access the supplier training material?

If you would like to access our eLearning and the accompanying videos for our new Registration and Qualification processes, please go to our Suppliers Page on our Anglo American website <a href="https://www.angloamerican.com/suppliers">https://www.angloamerican.com/suppliers</a>

1. Click on "How to become a supplier" in the drop down menu or scroll down on the page and click on the Tile called "How to Become a supplier"

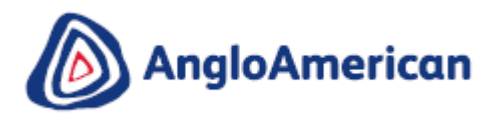

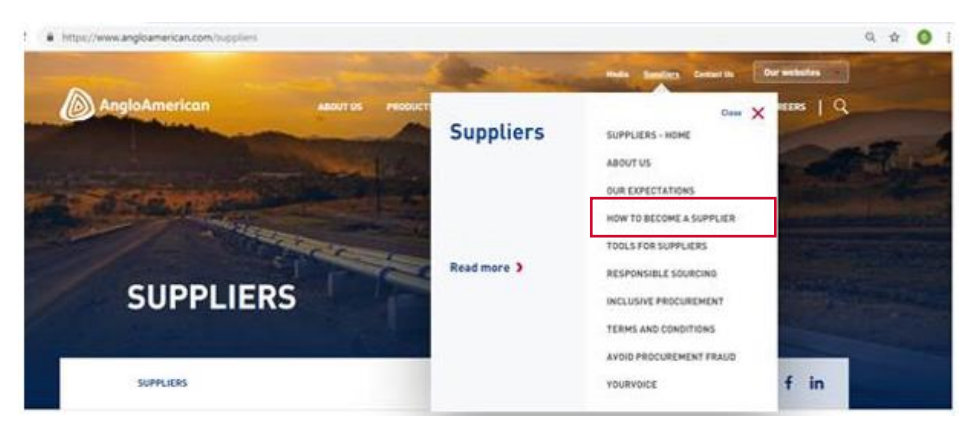

2. Once you are on the **"How to become a Supplier Page**", please scroll down to the "What to do next?" section and click on "online tutorials"

#### What to do next?

Interacting via digital platforms, such as the Ariba Network has become the way Anglo American and / or De Beers Group conducts business with our Suppliers.

- Register your company profile on <u>Ariba Discovery</u> and make yourself visible to us and other
  potential customers that are also Ariba Network enabled. [If you already transact with us or
  one of your Customers via the Ariba Network, you do not need to complete this step]
- If you want to know anything about how to become a Supplier, please go to our <u>online</u> tutorials
- When you are ready to express your interest in doing business with us, please click <u>here</u> to complete your request to register with us